#### R.I.T.A.

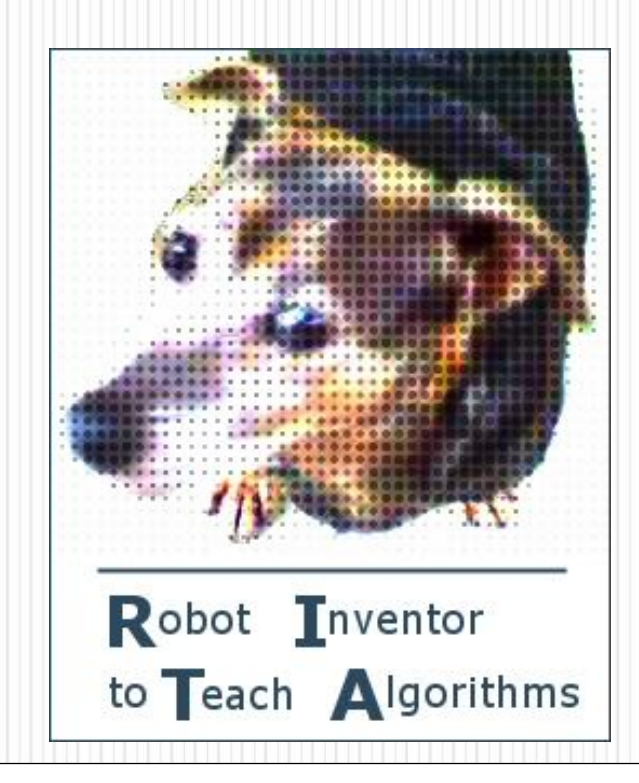

#### Agenda

- ¿Qué es RITA?
- Conceptos Básicos
- ¿Qué debo tener en cuenta para escribir una estrategia de combate?
- Desafío
  - Individual
  - Grupal

#### ¿Qué es RITA?

- RITA es un programa que te permitirá crear un robot para ser puesto en combate frente a los robots de tus compañeros
- El robot tiene la forma de un **"TANQUE"** de guerra

#### El "TANQUE" ganador será el primero que destruya al resto, para esto debe atacar y defenderse

#### Tu tanque en combate...

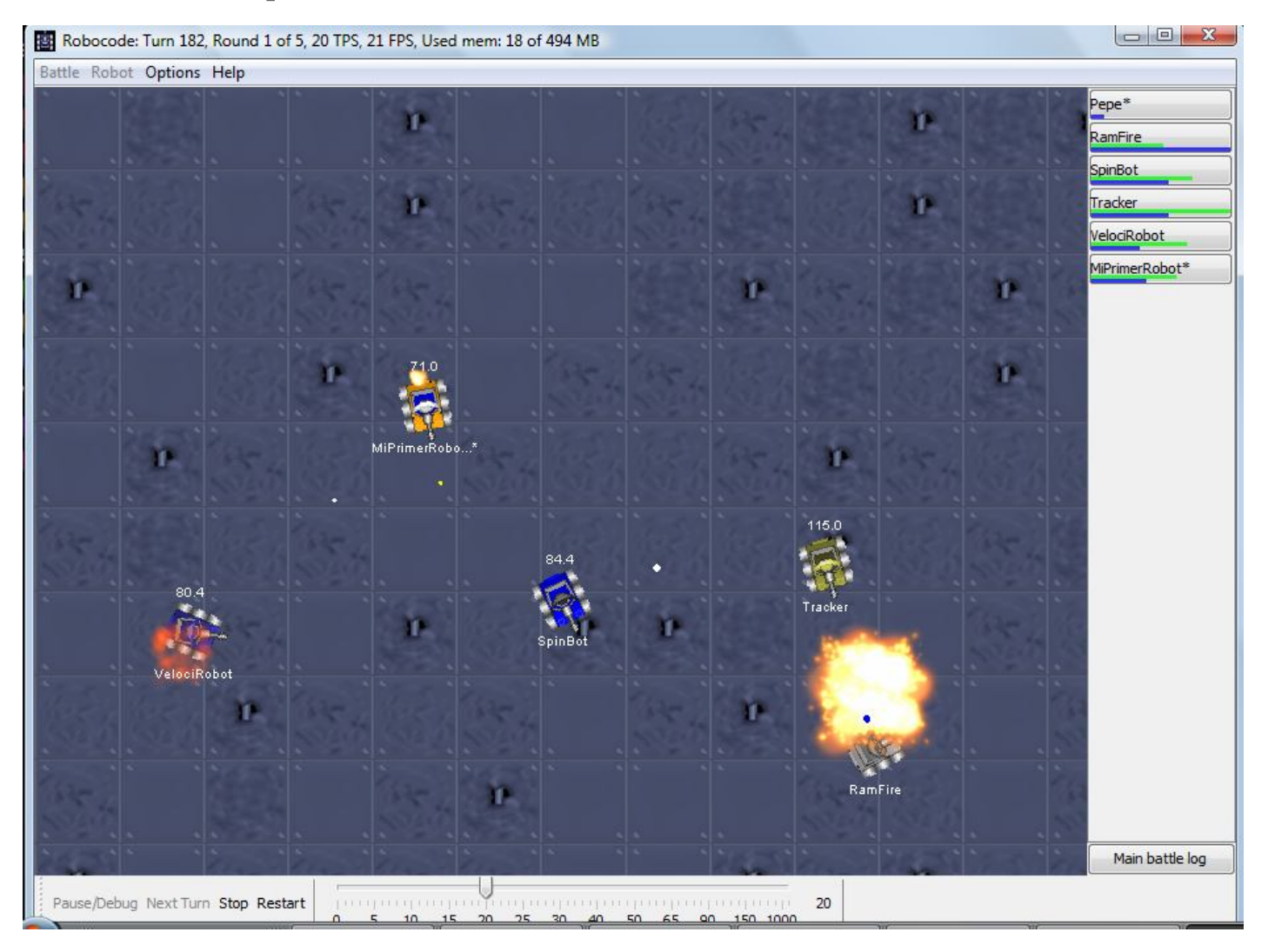

### **Conceptos Básicos**

Composición de un TANQUE Acciones y reacciones de un TANQUE El campo de batalla

#### Composición de un TANQL

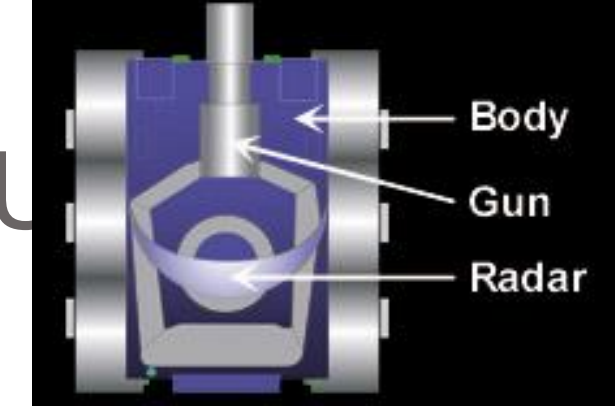

- **Body (Cuerpo):** Lleva encima el arma con el radar. Los movimientos que puede hacer el cuerpo son hacia adelante, hacia atrás, hacia la izquierda o derecha.
- Gun (Arma): Montada sobre el cuerpo, es usada para disparar balas. Los movimientos que puede hacer son hacia la izquierda o derecha.
- **Radar:** Montado sobre el arma, es usado para "escanear" otros robots mientras se mueve. El movimiento que puede realizar es hacia la izquierda o derecha. Genera "avisos o señales" cuando un

#### ¿Qué puede hacer un Tanque?

#### •Se inicializa

- Busca a otros tanques
- Ataca a otros tanques
- Se defiende de otros tanques

¡Esto conformará tu estrategia! ¡De esto depende tu supervivencia!

#### Un tanque "reacciona"...

| Reacción                              | En RITA        |
|---------------------------------------|----------------|
| Al chocar contra otro tanque          | onHitRobot     |
| Al ser alcanzado por una bala enemiga | onHitByBullet  |
| Al chocar contra un muro              | onHitWall      |
| Al escanear (encontrar) un tanque     | onScannedRobot |

#### Ante estas circunstancias nosotros indicaremos que acciones realizará nuestro tanque...

### Acciones"que puede hacer"un Tanque

| Acción                                                                        | En RITA                                       |
|-------------------------------------------------------------------------------|-----------------------------------------------|
| Colorearse                                                                    | setColors(colorCuerpo, colorArma, colorRadar) |
| Disparar con mayor o menor fuerza                                             | fire(poderDeFuego)                            |
| Ir hacia adelante una distancia indicada<br>e ir rotando a derecha los grados | turnAheadRight(distancia,grados)              |
| Gira el arma una determinada cantidad<br>de grados                            | turnGunTo(grados)                             |

## Coordenadas y convenciones de dirección

- El campo de batalla usa el sistema (0, battlefield\_height) de coordenadas cartesianas
- Dirección según las agujas del reloj:
  - 0 / 360 grados  $\rightarrow$  hacia el "Norte"
  - 90 grados  $\rightarrow$  hacia al "Este"
  - 180 grados  $\rightarrow$  hacia el "Sur"
  - 270 grados  $\rightarrow$  hacia el "Oeste"

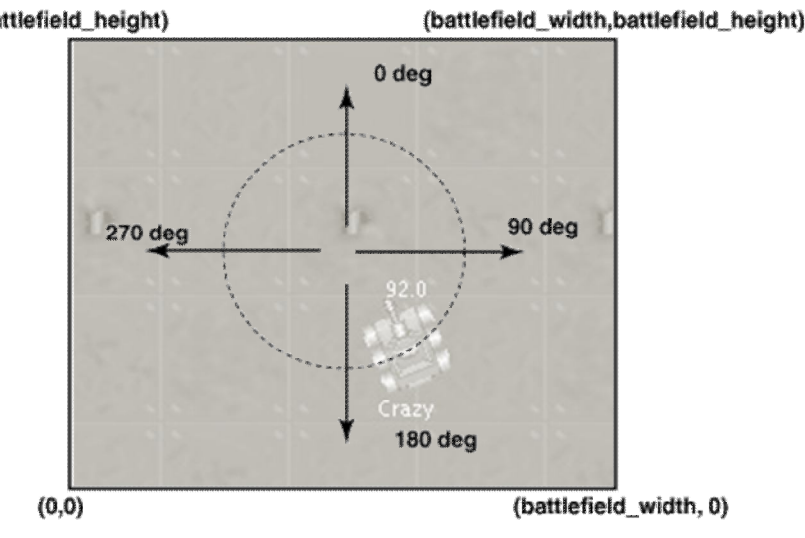

### Bearing (ángulo relativo al cuerpo del robot)

- Rango de grado, va desde los -180 a 180 grados
- Es relativa a la posición en grados a la orientación de nuestro robot

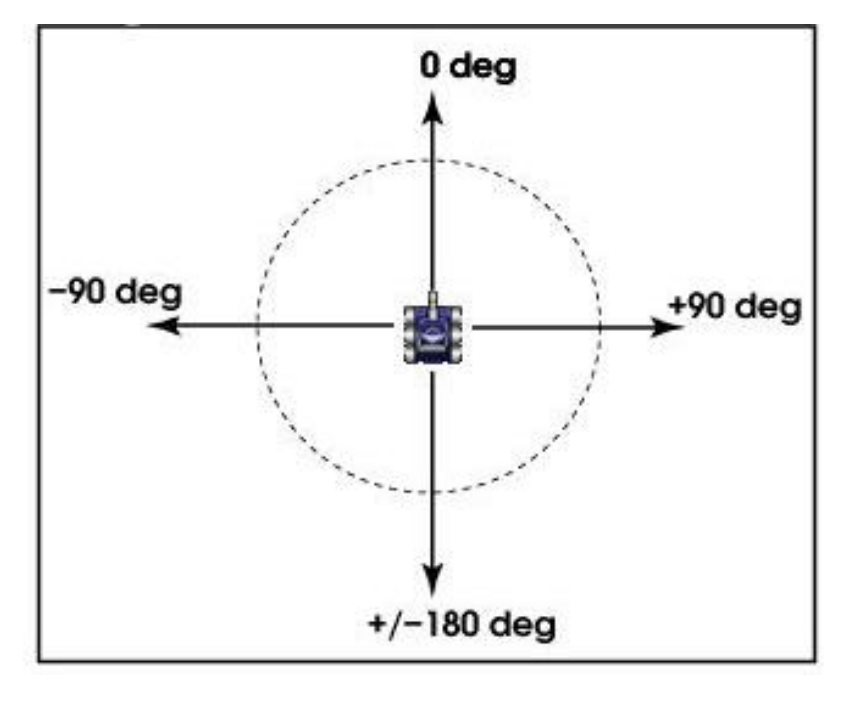

### Ejemplo

#### Considerando la siguiente imagen ...

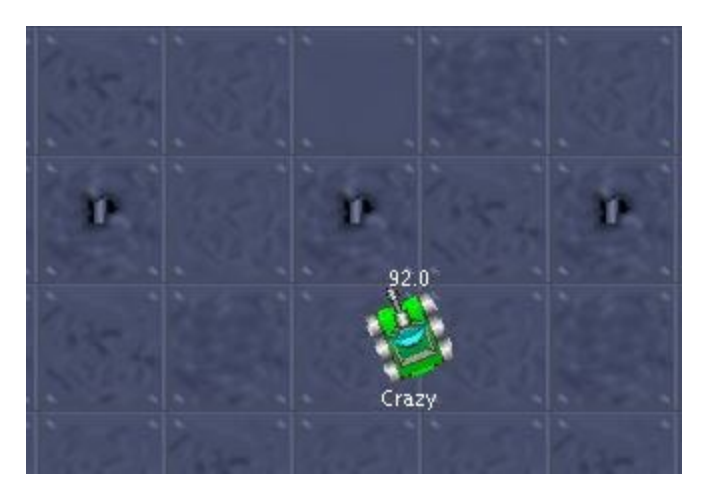

- ¿Qué se espera ante la ejecución de **turnGunTo(45)**?
- ¿Qué se espera ante la ejecución de **bearGunTo(45)**?

### ¿Qué debo tener en cuenta para escribir una estrategia de combate?

Energía Balas y Colisiones Algunas ideas para la estrategia

#### Energía de un tanque

- Nuestro tanque empieza con una cierta cantidad de energía (100)
- Las acciones que realiza hacen que pierda o gane energía

### ¡Si el tanque se queda sin energía, queda fuera de combate!

#### Pérdida de energía

Nuestro tanque **pierde energía** cuando...

ta es la

mayo

penalización

ue ocurre

- Realiza un disparo
- Choca contra un robot
- Choca contra los muros
- Recibe un impacto?

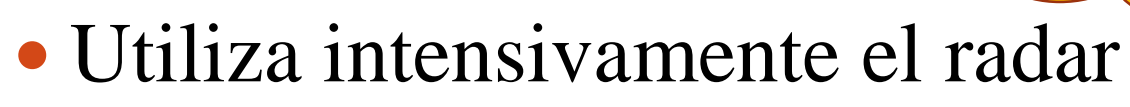

• No hace nada (tiempo de inactividad)

#### Incremento de energía

Nuestro robot aumenta su energía cuando...

• Acierta con sus balas sobre un tanque enemigo.

¡Los tanques que se dedican sólo a disparar, quedan en estado "agotado", por ende son deshabilitados!

#### ¿Como me va en la batalla?

- 2 barras por robot:
  La primera indica la energía que me queda:
  - >50
    20-50
    <20</li>

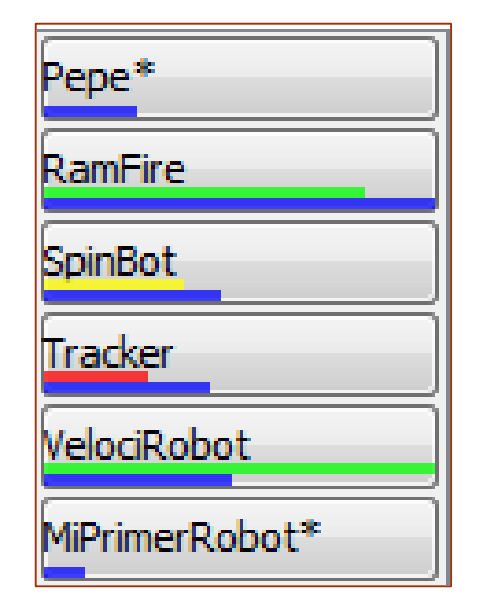

• La segunda, en **azul**, indica el puntaje que va ganando en el round

#### Balas y Colisiones

- Disparar genera **calor** en el arma. Un arma caliente no dispara, hay que esperar que enfríe.
- Si nuestro tanque colisiona (choca) a otro, será detenido momentáneamente. Por el contrario, si se estaba alejando del punto donde ocurrió la colisión, no será detenido.

#### Algunas ideas para la estrategia

- El movimiento del tanque debería ser un tanto "errático" o cambiar entre distintos tipos:
  - Lineal: hacia adelante/atrás
  - Circular: avanzar y girar algunos grados siempre en la misma direccion (derecha o izquierda)
  - Oscilatorio: avanzar y girar turnando a izquierda y a derecha
- Alejar nuestro tanque de las zonas donde detectamos enemigos
- Mantener girando el radar de modo de escanear la mayor cantidad de tanques. El radar gira cuando el arma gira directa o indirectamente.

#### Algunas ideas para la estrategia

- Al detectar un tanque girar el arma manteniendo el cuerpo del tanque en posición de escape y no enfrente del enemigo
- Cambiar de dirección cuando ocurre una colisión, ya sea porque ocurrió el evento de "chocar contra algo" o porque se detecta que al velocidad de nuestro robot es 0

# ¿Qué nos brinda RITA para crear nuestro tanque?

#### Revisión e interacción con la herramienta

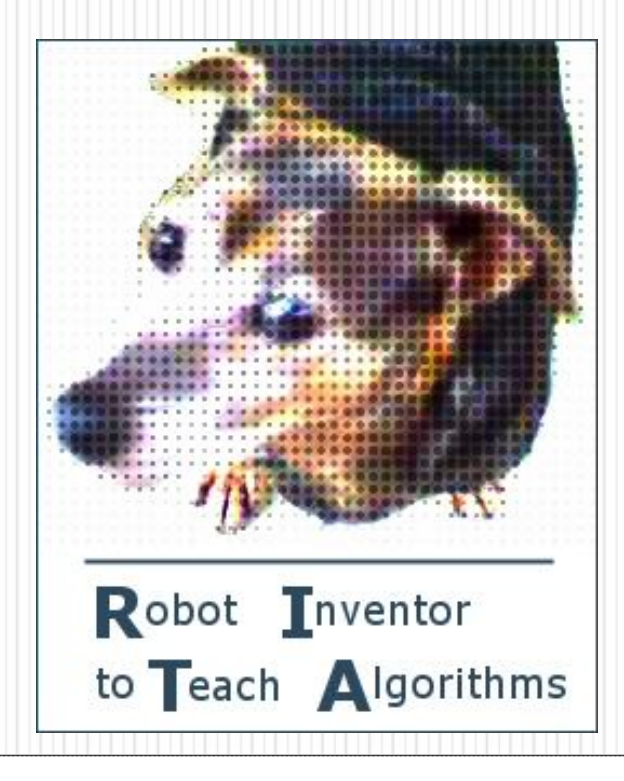

#### R.I.T.A. - la Aplicación

Barra de menú

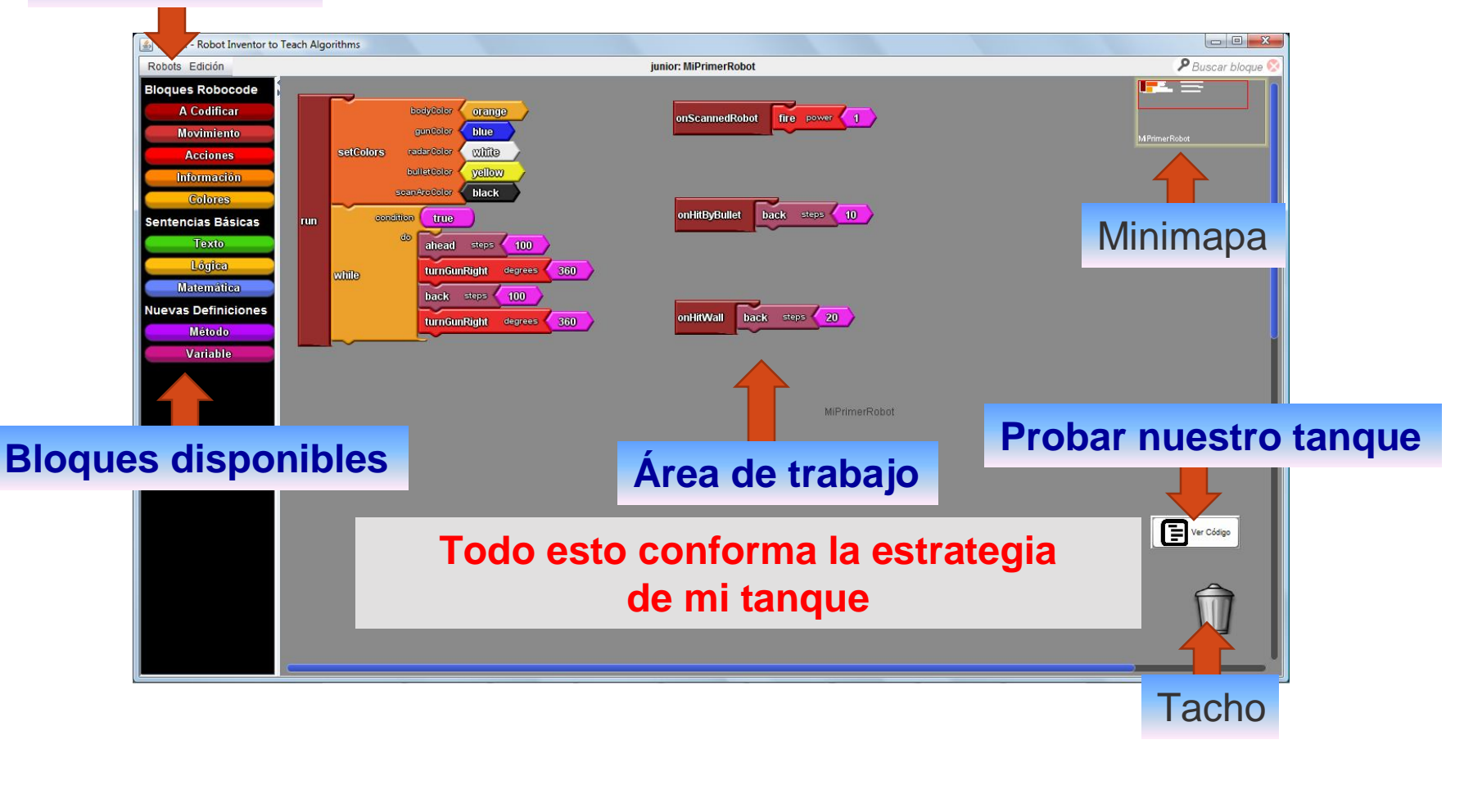

¡Las formas de los bloques indican si pueden o no encastrarse!

#### Barra de menú

- A la izquierda un menú con opciones básicas para creación de robots y guardarlos
  - Permite crear un nuevo robot, guardarlo o abrir uno ya

existente

| R.I.T.A Robot Inventor to Teach A | lgorithms |  |
|-----------------------------------|-----------|--|
| Robots Edición                    |           |  |
| Nuevo                             |           |  |
| Abrir                             | -         |  |
| Guardar al Robot MiPrimerRobot    |           |  |

• A la derecha la opción de Búsqueda

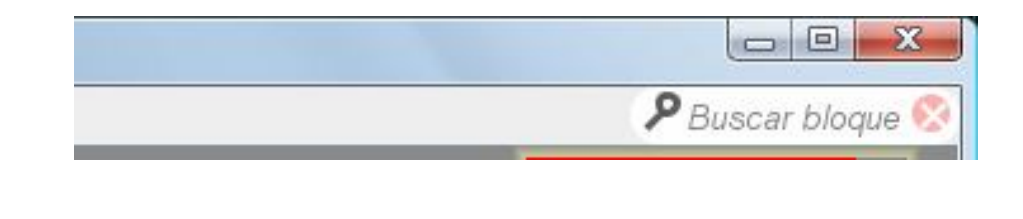

#### Barra de menú

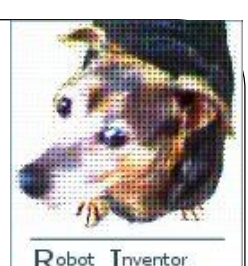

to Teach Algorithms

- Desde el menú Inicio de Windows, ingrese a la aplicación R.I.T.A.
  - La aplicación le solicitará ingresar un nombre para su robot. **Ingrese un nombre.**
  - Revisando el menú superior
    - Robots
    - Edición
    - Información
  - En el submenú Preferencias, indique el nivel de su adversario como "Medio" y luego haga click en "Guardar".

#### **Bloques disponibles**

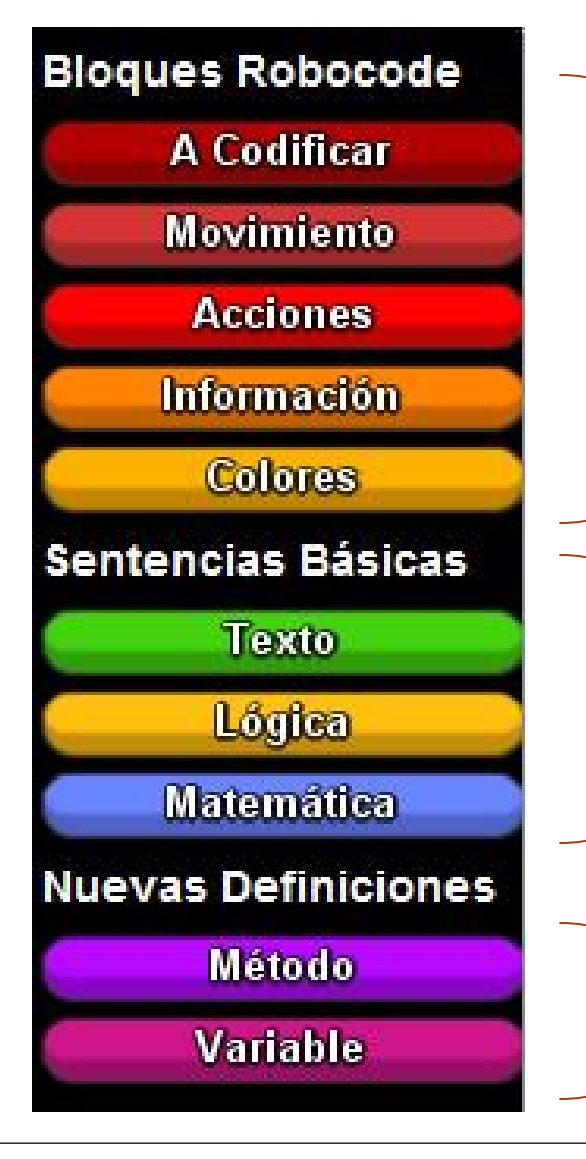

Información del tanque y de qué puede hacer.

Operaciones básicas como **cálculos o verificación** de que se cumplen o no determinadas condiciones

Un "método" será un **conjunto de acciones** que puedo realizar reiteradamente Las Variables me permitirán por ejemplo **guardar resultados de cálculos**, si es necesario

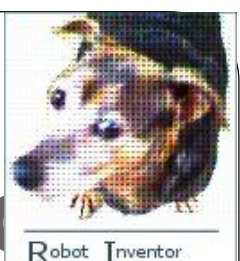

to Teach ∆lgorithms

### Bloques disponibles - Roboco

- Características y acciones propias del robot.
  - A Codificar: representan las reacciones de nuestro robot. Un bloque del grupo "A Codificar" podrá incluir otros bloques de otros grupos.
    - ¿Cuántos bloques de este tipo encuentra en el Área de Trabajo?
    - ¿Qué contiene "**onHitByBullet**"?
  - Movimiento: representa como se desplaza y mueve el robot
    - ¿Qué hace turnBackLeft?
    - ¿Qué hace turnRight?

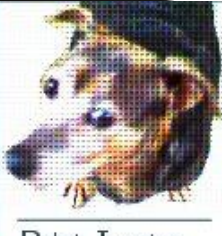

to Teach ∆lgorithms

### Bloques disponibles - Roboco

- Acciones: representa qué es lo que puede hacer este robot
  - ¿Qué hace turnGunLeft?
  - ¿Qué hace fire?
- Información: datos de éste robot, otros robots y el campo de batalla
  - ¿A qué se refiere **energy**?
  - ¿A qué se refiere **hitByBulletAngle**?
  - ¿A qué se refiere **scannedAngle**?
- Colores: permiten indicar los colores de su robot (más o menos colores)

# Bloques disponibles: sentencia básicas

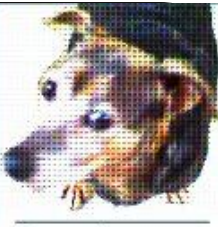

Robot Inventor to Teach Algorithms

- Evaluación de condiciones, repetición de acciones, operaciones aritméticas
  - ¿Cómo representaría: "si el arma está lista entonces disparar"?

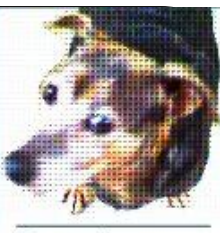

- Robot Inventor to Teach Algorithms
- **VARIABLE:** Sirve para definir variables para que almacene valores temporalmente.
  - Queremos representar la variable pasos
    - arrastre el bloque "nombreDeVariable"
    - arrastre el bloque que represente el valor "**1**".
    - Encastre ambos bloques.
    - Haciendo **doble click sobre "nombreDeVariable"** podrá modificar el nombre de la variable.

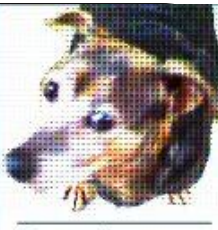

- Robot Inventor to Teach Algorithms
- Queremos incrementar en 10 a la variable pasos
  - Haga click con el botón derecho del mouse sobre la variable "**pasos**" definida antes, y seleccione "Cambiar valor de la variable". Esta acción creará un bloque "**set pasos**".
  - Entre los bloques de la izquierda, busque el bloque que corresponde a la operación matemática de la suma "+" y arrástrelo de modo que se encastre con el bloque **"set pasos"**.
  - En este punto nos falta indicar cuáles son los valores a sumar.
  - **Primer valor de la suma.** Haga click con el botón derecho del mouse nuevamente sobre la variable "pasos" y seleccione: "Tomar el valor de la variable". Esta acción le crea un bloque el cual deberá ser arrastrado como primer valor a sumar.
  - Segundo valor de la suma. Busque entre los bloques disponibles de la izquierda el bloque que corresponda al valor "1", arrástrelo y colóquelo como segundo valor de la suma. Haciendo doble click sobre el mismo puede darle otro valor, como 10.

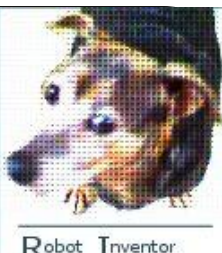

- Robot Inventor to Teach Algorithms
- MÉTODO: Permite agrupar bloques bajo un nombre común de modo de ejecutar ese grupo de bloques varias veces y desde distintos lugares en el Área de Trabajo.
  - Vamos a definir un método que realice primero un cálculo y luego una acción
    - Arrastre hacia el área de trabajo el bloque "**miMetodo**". Cambie el nombre haciendo doble click sobre el mismo. El método se llamará **"huir**"
    - El cuerpo del método deberá hacer lo siguiente:
      - Defina una variable que contenga el valor resultante de la siguiente cuenta: último ángulo escaneado 45
      - A continuación realizar la siguiente acción: Ir hacia adelante 100 pasos y girar tanto grados como nos dio la cuenta anterior. Con esto, trataremos de ir en dirección perpendicular al

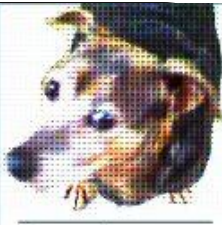

Robot Inventor to Teach Algorithms

- Invocar a este método desde "onScannedRobot". Es decir, cuando se escanee un robot enemigo realizaremos la acción de "huir".
  - Para realizarlo:
    - o Haga click con el botón derecho del mouse y seleccione:
      "Llamar a éste método". Esta acción creará un bloque, arrástrelo hasta la sección "onScannedRobot" y encástrelo al final de las acciones ya existentes.

#### Complementos

#### • Minimapa:

Visualizador de todo el código, permite acceso directo a un sector en particular

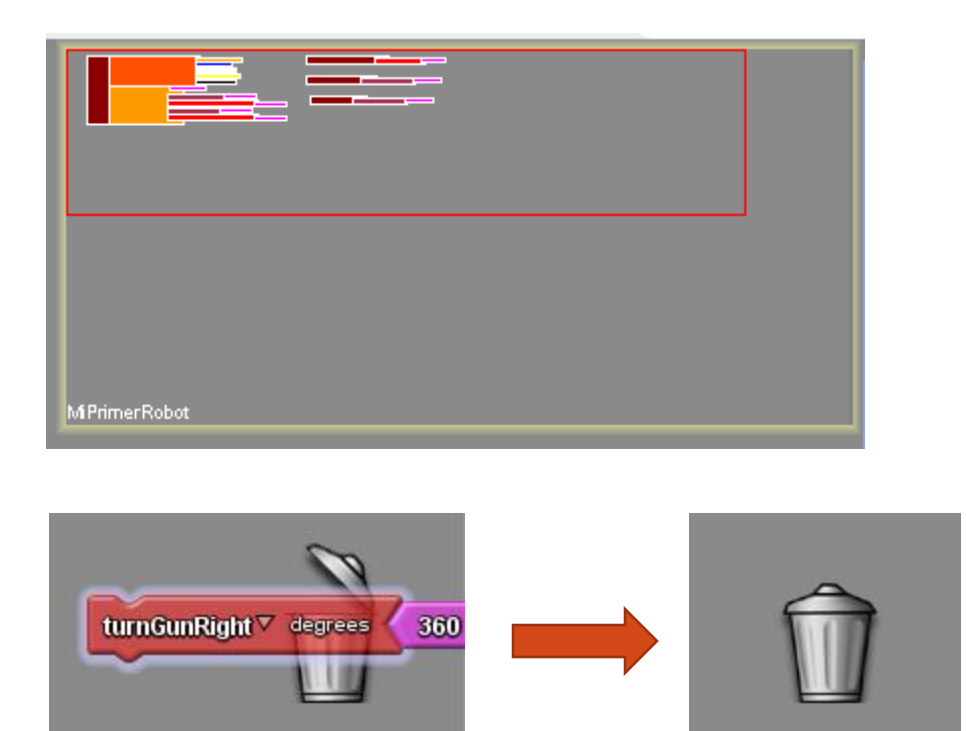

• Tacho

 Posee además una serie de alertas (para bloques y código)

#### Complementos

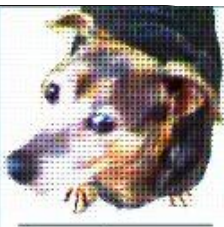

Robot Inventor to Teach Algorithms

- Elimine del Área de Trabajo **SÓLO** la variable "pasos". ¿Qué ocurrió?
- Elimine también los bloques "rotos".

#### Poner a prueba mi tanque

- La opción "Compilar y Ejecutar" pone a nuestro tanque en combate
- Además, el panel muestra nuestra estrategia escrita en código Java

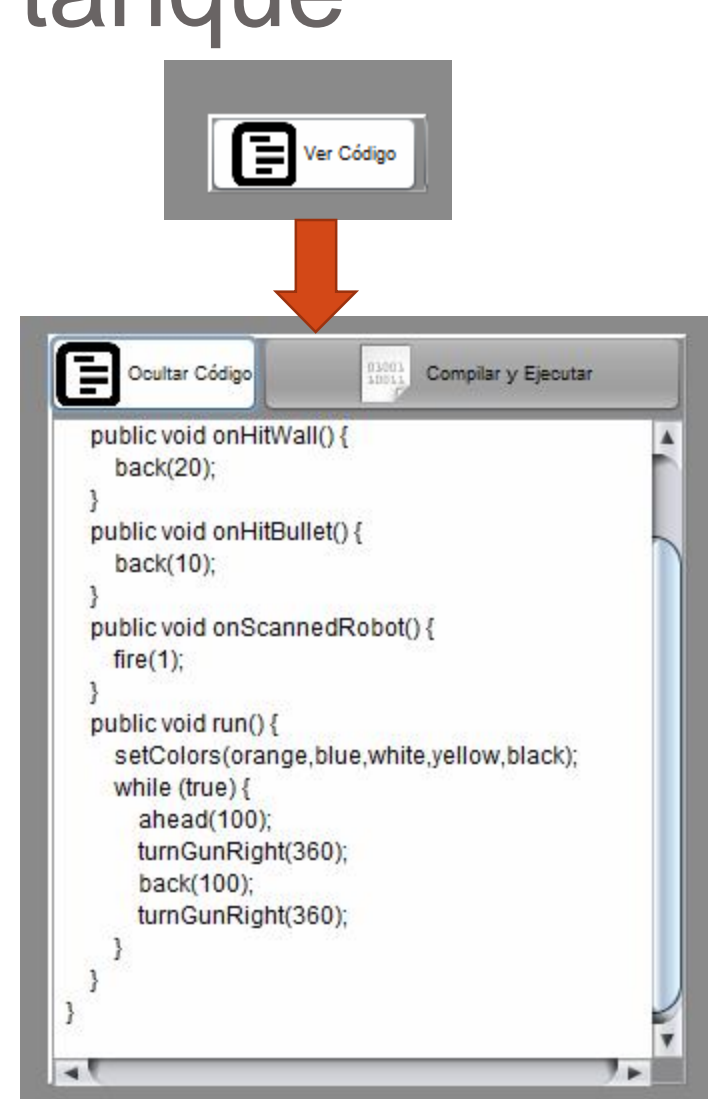

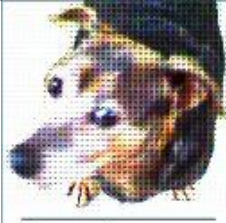

#### Poner a prueba mi tanque

- Robot Inventor to Teach Algorithms
- El Área de Trabajo contiene un botón "Ver Código".
   Para ejecutar nuestro robot hacer click en la opción "Compilar y ejecutar".
- Guarde su robot

#### Desafío Grupal

Crear un robot para que se enfrente a los robots creados por el resto de sus compañeros